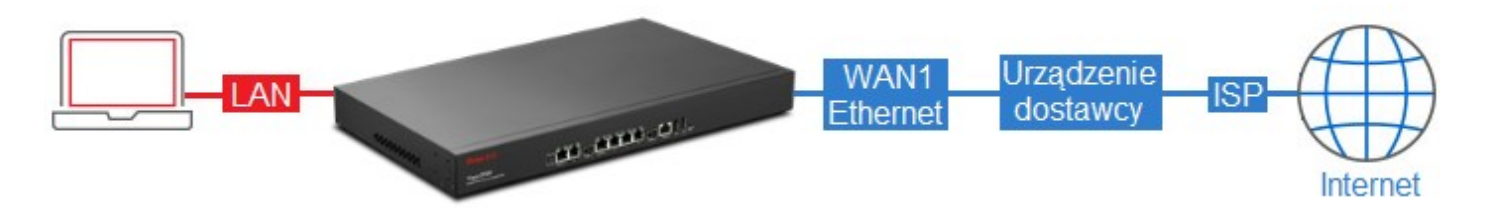

## Przykładowa adresacja: 83.15.83.224 /28, gdzie:

- 83.15.83.224 adres sieci
- 83.15.83.225 adres modemu (brama dla routera)
- 83.15.83.226 pierwszy adres użytkowy
- 83.15.83.227 drugi adres użytkowy
- 83.15.83.228 trzeci adres użytkowy
- 83.15.83.229 czwarty adres użytkowy
- 83.15.83.230 piąty adres użytkowy
- 83.15.83.231 adres rozgłoszeniowy (brodcast)

Dla tej podsieci otrzymano od operatora 28 bitową maskę podsieci czyli 255.255.258.248.

Serwery DNS:

- 194.204.159.1
- 217.98.63.164

Przejdź do zakładki **WAN>>General Setup** w panelu konfiguracyjnym routera. Zaznacz profil *wan1* i kliknij **Edit**.

| N >> General | Setup                                  |                     |               |               |              |                       |                             |
|--------------|----------------------------------------|---------------------|---------------|---------------|--------------|-----------------------|-----------------------------|
| 🔀 Edit       | State Refresh Mode: Basic              | ~                   |               |               |              |                       | Profile Number Limit        |
|              |                                        | Province -          |               |               |              |                       |                             |
| Profile (max | length Enable This Profile Description | VLAN Tag            | VLAN ID       | Priority      | Port         | IPv4 Protocol         | IPv6 Protocol               |
| Profile (max | length Enable This Profile Description | VLAN Tag<br>Disable | VLAN ID<br>10 | Priority<br>0 | Port<br>WAN1 | IPv4 Protocol<br>None | IPv6 Protocol<br>Link-Local |

W ustawieniach Global:

- Zaznacz Enable This Profile
- Wybierz Static jako IPv4 Protocol

| eral Setup      |            |              |        |           |          |      |
|-----------------|------------|--------------|--------|-----------|----------|------|
| Global          | PPTP       | Static       | DHCP   | PPPoE     | StaticV6 | DHCP |
| Des file (mars) |            |              |        |           |          |      |
| Enable Th       | is Profile | ani          |        |           |          |      |
| Description :   |            |              | (Opt   | ional)    |          |      |
| VLAN Tag :      | ۵          | isable       | ~      |           |          |      |
| VLAN ID:        | 1          | 0            |        |           |          |      |
| Priority :      | 0          |              | ~      |           |          |      |
| Port :          | W          | AN1          |        |           |          |      |
| Default MAC     | Address    | o Enable 🔘 D | isable |           |          |      |
| MAC Address     | s : (      | 00 : 50      | 7f ed  | : e0 : 61 |          |      |
| Mode :          | N          | IAT          | ~      |           |          |      |
| IPv4 Protocol   | : s        | itatic       | ~      |           |          |      |
| IPv6 Protocol   | : L        | ink-Local    | ~      |           |          |      |

W ustawieniach Static:

- Wpisz odpowiedni adres IP
- Wybierz odpowiednią maskę
- Wpisz odpowiednią bramę
- Dodaj adresy IP serwerów DNS (kliknij przycisk Add, wpisz odpowiedni adres IP, kliknij przycisk Save)
- Po wprowadzeniu zmian zapisz ustawienia klikając przycisk Apply

## Apply

| Global                  | PPTP      | Static   | DHCP            | PPPoE   | StaticV6   | DHCPV |
|-------------------------|-----------|----------|-----------------|---------|------------|-------|
| IP Address              | ::        | 83       | 15 . 83         | . 226   |            |       |
| Subnet Ma               | sk:       | 255.255  | 255.248         | ~       |            |       |
| Gateway IP              | Address : | 83       | 15 . 83         | . 225 👖 | (Optional) |       |
|                         |           | 🚺 Ad     | d 📕 Save        |         |            |       |
|                         |           | DNS Se   | rver IP Address |         |            |       |
| DNS Server IP Address : |           | 194.204  | 159.1           |         |            | Ŵ     |
|                         |           | 217 09 6 | 2 464           |         |            | m     |

W przykładzie użytkownik dysponuje dodatkową grupą publicznych adresów IP, można je przypisać do interfejsu WAN i wykorzystać dla celów mechanizmu NAT (przekierowanie portów, hosty DMZ, mapowanie adresów).

W ustawieniach Static:

- Kliknij przycisk Add
- Wpisz odpowiedni adres IP
- Wybierz odpowiednią maskę
- Kliknij przycisk Save
- Po wprowadzeniu zmian zapisz ustawienia klikając przycisk Apply

Apply

| 🚯 Add 💾 Save |                 |   |   |
|--------------|-----------------|---|---|
| IP           | Subnet Mask     |   |   |
| 83.15.83.227 | 255.255.255.248 |   | - |
| 83.15.83.228 | 255.255.255.248 | Ŵ |   |
| 83.15.83.229 | 255.255.255.248 | Ŵ |   |
| 83.15.83.230 | 255.255.255.248 | m | - |

IP Alias :